**UV-H** UV Ozone Photometer

# **User Guide**

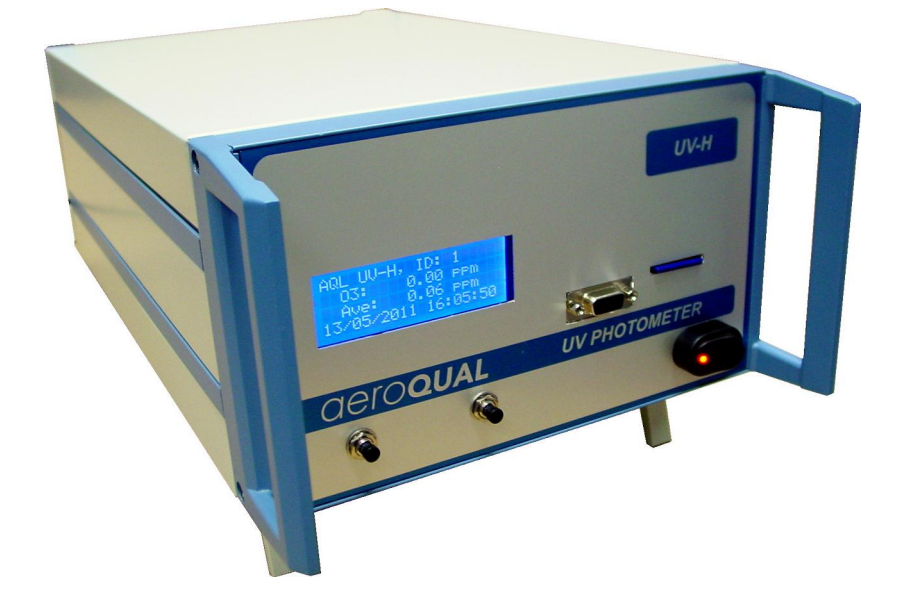

Aeroqual Limited 109 Valley Road, Mt Eden, Auckland 1024, New Zealand phone +64 9 623 3013 fax +64 9 623 3012 web www.aeroqual.com

## **Table of Contents**

| Table of Contents                                   | . 2 |
|-----------------------------------------------------|-----|
| Foreword                                            | . 3 |
| Warranty                                            | . 3 |
| For Your Safety                                     | . 4 |
| Technical Support                                   | . 4 |
| 1.0 UV-H Photometer and System Components           | . 5 |
| 1.1 UV-H                                            | . 5 |
| 1.2 System Components                               | . 5 |
| 2.0 Description                                     | . 5 |
| 3.0 Operating Instructions                          | . 6 |
| 3.1 Getting Started                                 | . 6 |
| 3.2 Operating the UV-H Photometer                   | . 6 |
| Display                                             | . 6 |
| Front Panel Push Buttons                            | . 6 |
| SD Card log                                         | . 7 |
| Optional Relay Board                                | . 7 |
| Connecting a computer                               | . 7 |
| Maintenance                                         | . 7 |
| 4.0 Troubleshooting                                 | . 8 |
| 4.1 Troubleshooting Guide                           | . 8 |
| 4.2 Diagnostics                                     | . 9 |
| 5.0 Calibration                                     | 10  |
| 5.1 Zero calibration                                | 10  |
| 5.2 Span calibration                                | 10  |
| Span calibration procedure                          | 10  |
| Appendix A UV-Photometer V1.0 Software Instructions | 11  |
| Description                                         | 11  |
| Setting up                                          | 11  |
| Passwords                                           | 11  |
| Appendix B Specifications                           | 15  |
| Enclosure                                           | 15  |
| Specifications                                      | 17  |

### Foreword

Copyright Aeroqual Limited. All rights reserved. Reproduction, transfer, distribution or storage of part or all of the contents of this document in any form without the prior written permission of Aeroqual Limited is prohibited.

% Aeroqual+ and % Aeroqual Limited . Making the Invisible Visible+ are registered trademarks of Aeroqual Limited. Other product and company names mentioned herein may also be trademarks or trade names.

Aeroqual operates a policy of continuous development. Aeroqual reserves the right to make changes and improvements to any of the products described in this document without prior notice.

Under no circumstances shall Aeroqual be responsible for any loss of data or income or any special, incidental, consequential or indirect damages howsoever caused.

The contents of this document are provided "as is". Except as required by applicable law, no warranties of any kind, either express or implied, including, but not limited to, the implied warranties of merchantability and fitness for a particular purpose, are made in relation to the accuracy, reliability or contents of this document.

Aeroqual reserves the right to revise this document or withdraw it at any time without prior notice. The availability of particular products may vary by region. Please check with the Aeroqual dealer nearest to you.

© Aeroqual Limited 2011. All rights reserved.

## Warranty

Aeroqual warrants this product to be free from defects in materials and workmanship for a period of 1 (one) year from the date of shipment from the factory. Consumable items such as pumps, filters and gas scrubber media are excluded from this warranty. This warranty is expressly limited to the original owner who purchases the equipment directly from Aeroqual or from an authorized Aeroqual dealer. Should your Aeroqual product need warranty service, you should return it to the dealer from whom it was purchased or contact Aeroqual.

#### What we will do

If, during the warranty period, this product fails to operate under normal use and service, due to improper materials or workmanship, Aeroqual subsidiaries, authorized distributors or authorized service partners will, at their option, either repair or replace the product in accordance with the terms and conditions stipulated herein.

### Conditions

- 1. The warranty is valid only if the original receipt issued to the original purchaser by the dealer, specifying the date of purchase, is presented with the product to be repaired or replaced. Aeroqual reserves the right to refuse warranty service if this information has been removed or changed after the original purchase of the product from the dealer.
- 2. If Aeroqual repairs or replaces the product, the repaired or replaced product shall be warranted for the remaining time of the original warranty period or for ninety (90) days from the date of repair, whichever is longer. Repair or replacement may be via functionally equivalent reconditioned units. Replaced faulty parts or components will become the property of Aeroqual.
- 3. This warranty does not cover any failure of the product due to normal wear and tear, damage, misuse, including but not limited to use in any other than the normal and customary manner, in accordance with Aeroquals user guide for use, faulty installation, calibration and maintenance of the product, accident, modification or adjustment, events beyond human control, improper ventilation and damage resulting from liquid or corrosion.
- 4. This warranty does not cover product failures due to repairs, modifications or improper service performed by a non-Aeroqual authorized service workshop or opening of the product by non-Aeroqual authorized persons.
- 5. The warranty does not cover product failures which have been caused by use of non-Aeroqual original accessories.
- 6. This warranty becomes void if a non-Aeroqual approved power supply is used.
- 7. Tampering with any part of the product will void the warranty.
- 8. Damage to the sensors can occur through exposure to certain sensor poisons such as silicones, tetraethyl lead, paints and adhesives. Use of Aeroqual sensors in these environments containing these materials may (at the discretion of Aeroqual) void the warranty on the sensor head. Exposure to gas concentrations outside of the design range of a specific Aeroqual sensor head can adversely affect the calibration of that sensor head and will also void this warranty as it applies to the replacement of sensor heads.
- 9. Aeroqual makes no other express warranties, whether written or oral, other than contained within this printed limited warranty. To the fullest extent allowable by law all warranties implied by law, including without limitation the implied warranties of merchantability and fitness for a particular purpose, are expressly excluded, and in no event shall Aeroqual be liable for incidental or consequential damages of any nature whatsoever, however they arise, from the purchase or use of the product, and including but not limited to lost profits or business loss.
- 10. Some countries restrict or do not allow the exclusion or limitation of incidental or consequential damage, or limitation of the duration of implied warranties, so the preceding limitations or exclusions may not apply to you. This warranty gives you specific legal rights, and you may also have other rights, which may vary from country to country.

Thank you for purchasing this Aeroqual product. To get maximum use of the features of your new product we recommend that you follow a few simple steps:

- Read the guidelines for safe and efficient use.
- Read all the terms and conditions of your Aeroqual Warranty.

### For Your Safety

Read these simple guidelines. Ignoring these guidelines may be hazardous.

- USE SENSIBLY Use only as per this user guide.
- USE AEROQUAL APPROVED SERVICE Only approved service personnel must work on this product.
- ACCESSORIES Use only approved accessories. Do not connect incompatible products.
  - CONNECTING TO OTHER DEVICES When connecting to any other device, read the appropriate user guide for detailed safety instructions. Do not connect incompatible products.
- HAZARDOUS ENVIRONMENTS Do not use the UV-H Photometer in or near volatile fuel or chemicals.
- HEALTH AND SAFETY IN THE WORKPLACE Aeroqual UV-H Photometers and Sensor Heads are used to monitor ambient gas concentrations. Aeroqual does not guarantee user safety. In hazardous environments, an appropriate Health and Safety plan should be in place.

## WARNING *Do not* switch the UV-H Photometer on before reading the User Guide.

## **Technical Support**

Technical information, service and spare parts are available through your distributor. In addition, world wide technical support is available from Aeroqual Ltd.

Please contact:

Aeroqual Limited 109 Valley Road, Mt Eden, Auckland 1024, New Zealand Phone: +64 9 623 3013 Fax: +64 9 623 3012 Email: technical@aeroqual.com

## **1.0 UV-H Photometer and System Components**

## 1.1 UV-H

The Aeroqual UV-H Ozone Photometer is a non-dispersive ultraviolet (UV) photometer which alternatiely switches a selective  $MnO_2$  ozone scrubber in and out of the measuring stream and computes the ratio of transmitted light to give a reliable measure of ozone concentration. A mercury vapor lamp with a line at 254 nm is used as the light source. A solar blind photodiode is used as the detector. The relationship between transmitted light and ozone concentration is defined by the well known Beers/Lambert Law. The optical bench is maintained at a temperature of 55 °C to avoid condensation.

Data is logged to a removable Secure Digital (SD) card or logged directly to a PC using the supplied software. Optional analog and relay control outputs are available for control applications.

### **1.2 System Components**

- UV-H Ozone Photometer
- 24VDC Regulated Power Supply
- Computer CD containing software for data logging and configuring the UV-H
- Data Card (2GB)
- Serial Cable

## 2.0 Description

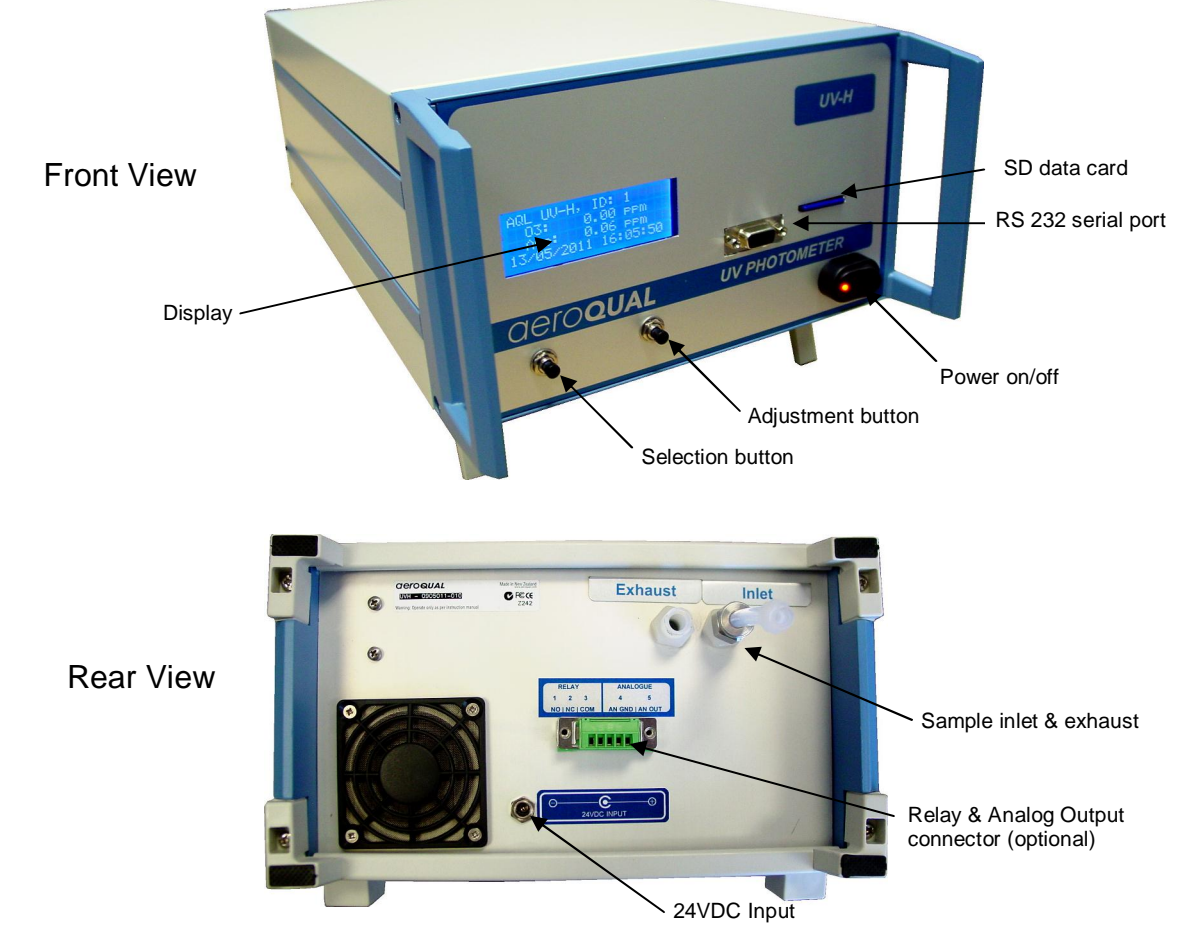

## 3.0 Operating Instructions

### 3.1 Getting Started

- 1. Unpack unit
- 2. Install SD card into slot on front panel
- 3. Plug 24VDC power supply pack into rear socket on UV-H and connect to mains power.
- 4. Connect inlet and exhaust tubing (1/4 % DD)
- \*\*\*\*SAFETY: vent the exhaust safely to avoid personal exposure to elevated ozone levels.\*\*\*\*
- 5. Turn on the power switch on front panel. The instrument will showing *warming up*: for 2 minutes and then start reading.

Note: The UV-H Photometer should be allowed to run for 60 minutes to acheive ultimate accuracy.

### 3.2 Operating the UV-H Photometer

#### Display

When first powering on the Photometer the display will show Warming up...+for 2 minutes.

| Âe   | rogu | al   | Lim | ited  |
|------|------|------|-----|-------|
| UŲ   | Phot | :ome | ter | V1.0  |
|      | Warm | ins  | UP. |       |
| 18/0 | 5/20 | 11   | 14: | 43:29 |

After warm up the displays shows:

| instant 03 ppm — | AQL UV-H. | ID:  | 1 -        | ——ID        |
|------------------|-----------|------|------------|-------------|
| average O3 ppm   | -03:      | 1.11 | PPM        |             |
|                  | 18/05/201 | 0.89 | PPM:44:464 | date / time |

#### **Front Panel Push Buttons**

There are two buttons on the front panel & election+ and & djustment+ Pushing the & election+ button for 2 seconds enters configuration mode. Repeat pushes enable the user to scroll through a list of parameters whose values can be changed. The & djustment+ button enables the value to be selected for each parameters. Holding down the ± adjustment+ button will scroll through the values.

| Parameter                                          | Values                                           |
|----------------------------------------------------|--------------------------------------------------|
| ID                                                 | 1 to 99                                          |
| display units                                      | ppm or mg/m3                                     |
| logging rate                                       | 1 to 60 minutes                                  |
| averaging time                                     | 5, 10, 15 or 60 minutes                          |
| relay output mode                                  | alarm above (NO closed, NC open, above setpoint) |
| (only functional with optional relay output board) | alarm below (NO closed, NC open, below setpoint) |
|                                                    | control mode (5% band)                           |
| relay setpoint                                     | 0.00 to 200.00 ppm                               |
| (only functional with optional relay output board) |                                                  |
| exit                                               |                                                  |

#### SD Card log

The information logged on the SD card is:

Date, Time, O3 ppm, Ave O3 ppm.

The data files are stored as a daily file in a tab delimited file with the filename YYYYMMDD.aql. Note: the ozone SD card data is always logged in ppm even if the display units are mg/m3.

There is also an EVENTLOG.aql file on the SD card which logs a variety of events for diagnostic analysis.

#### **Optional Relay Board**

If the optional relay board has been fitted the user can use the UV-H for control or alarm purposes and also obtain a 0-5V (0-200 ppm) analogue output. These outputs are available on conector located at the rear of the UV-H Photometer. Please note the specifications for these outputs are given in Appendix B.

#### Connecting a computer

The connection of a computer to the UV-H via the RS232 serial data port, the installation of the software and its use are described in Appendix A.

#### Maintenance

The UV-H is designed to operate without maintenance for extended periods. The following table outlines a periodic maintenance schedule for the UV-H. This schedule is based on experience under normal operating conditions and may need to be modified to suit specific operating conditions.

| Interval     | Item             | Procedure                                                                |
|--------------|------------------|--------------------------------------------------------------------------|
|              |                  |                                                                          |
| 3 months     | Inlet filter     | check/replace                                                            |
| 6 months     | pump flow        | check                                                                    |
| 12 months    | span calibration | perform against a calibrated ozone source                                |
| 12 months    | zero scrubber    | replace filters                                                          |
| 12-18 months | check lamp       | check lamp output in diagnostics screen and replace if below 1 V output. |

## 4.0 Troubleshooting

### 4.1 Troubleshooting Guide

| Symptom                               | Possible Cause                                | Fault isolation/Solution                                                                                                    |
|---------------------------------------|-----------------------------------------------|----------------------------------------------------------------------------------------------------|
| Gas sensor readings incorrect         | Insufficient warm up                          | Allow the UV-H Photometer to fully warm up<br>after power down. This may require 60 minutes<br>or more.                                                   |
|                                       | Incorrect zero calibration                    | Repeat zero calibration with clean air.                                                                                                    |
|                                       | Incorrect span calibration                    | Perform span check.                                                                                                    |
|                                       | Sensor module leaking                         | Check for leaks                                                                                                    |
|                                       | Sensor pump failed                            | Measure flow. If pump has failed replace.                                                                                                    |
|                                       | Inlet filter dirty                            | Replace                                                                                                    |
| Gas Sensor readings noisy or unstable | Leaks                                         | Leaks dilute the sample stream and can cause<br>low span readings and incorrect zero readings.<br>Perform a leak test.                                    |
|                                       | Inlet filter dirty                            | Replace                                                                                                    |
|                                       | Lamp faulty                                   | Replace                                                                                                    |
|                                       | Pump faulty                                   | Check flow. Replace                                                                                                    |
| No communication over RS232           | RS232 cable disconnected                      | Reconnect cable                                                                                                    |
| PC Data logging stopped               | UV-H power blackout interrupted data logging. | Close and restart UV-H software.                                                                                                    |
|                                       | USB to serial hub not working                 | Check USB connectors. Check the Moxa serial<br>hub is present on the device hardware menu in<br>the PC. If not reload driver software and re-<br>install. |
| No data on SD card                    | Card not correctly installed in slot.         | Turn off UV-H and install card in slot correctly.                                                                                                    |
|                                       | Data logging interval set too large.          | Set logging interval in configuration to a lower interval.                                                                                                |
|                                       | Data card module fault                        | Send control module to factory for replacement module.                                                                                                    |

### 4.2 Diagnostics

The UV-H has a number of sources for diagnostic information if a problem arises. These are described below:

**Event log** A large number of UV-H Photometer events are logged on the event log file which is located on the SD data card.

| Event Code Examples                                                                         | Meaning                                               |
|---------------------------------------------------------------------------------------------|-------------------------------------------------------|
| 03 :S.F. 2008/11/12 23:45                                                                   | Lamp failure on 12 Nov 2008 at 23:45                  |
| Power on: 2008/11/12 10:12                                                                  | Power turned on at 10:12 am on 12<br>November 2008    |
| Config at 2008/11/12 13:12<br>D:1, Ave Time: 15, Log Rate:1, Status: 0x01,<br>Setpoint=1.50 | Configuration saved at 1:12 pm on 12<br>November 2008 |

#### Messages

This is located on the PC software tool bar. If the UV-H is connected to the computer then event messages will be written to the Messages window in real-time.

#### Diagnostics

This is located in the PC software. If the UV-H is connected to the computer then the sensor module can be interrogated to determine if there is a problem not picked up by normal fault detection as well as fine tune the sensor performance. Only qualified personnel should use this menu as incorrect use may result in sensor malfunction. Please consult Aeroqual Technical Support to understand how to use this feature.

## 5.0 Calibration

The UV-H can be calibrated by applying a certified concentration of ozone gas to the UV-H inlet. Span adjustments on the UV-H are performed by adjusting GAIN value via the PC software under the Calibration menu. Always use PTFE or fluorcarbon tubing for all sample lines. Always allow the instrument to warm up for at least 2 hours before calibration.

#### 5.1 Zero calibration

The UV-H can be re-zeroed via the PC software using a zero air source.

- 1. Connect a PC to the UV-H and run the UV-H photometer software.
- Connect a source of zero air to the UV-H through the sample port using ¼ inch Teflon tubing. Use a T fitting to ensure the UV-H is sampling the gas flow at atmospheric pressure. The zero air should be at least 1.0 LPM (check there is excess flow at the exhaust of the T fitting).
- 3. Allow the UV-H to sample until stable readings are obtained (about 10 minutes).
- 4. Start zero calibration by clicking % Calibration . Zero calibration+

#### 5.2 Span calibration

The UV-H can be manually span calibrated by modifying the gain factor for the sensor. Introduce a known concentration of ozone gas into the UV-H Photometer and adjust the gain factor to set the correct concentration reading. Note: a sensor zero point calibration should always be performed before undertaking a span calibration.

#### Span calibration procedure

- 1. Perform zero calibration.
- 2. Connect a calibrated source of ozone gas to the UV-H through the inlet port. Use a T fitting to ensure the UV-H is sampling the gas flow at atmospheric pressure. The span gas flow should be at least 1.5 LPM (check there is excess flow at the exhaust of the T fitting).
- 3. Allow the UV-H to sample the gas until a stable reading is obtained (about 10 minutes).
- 4. Adjust the UV-H sensor gain factor to set the correct concentration reading
  - Calibration -->Calibrate Gain-->enter password %password+-> select gas--->enter new gain factor

#### new Gain factor = old Gain factor x Span gas concentration / UV-H gas reading

Note: the GAIN change is logged in the EVENTLOG file on the SD card.

## Appendix A UV-Photometer V1.0 Software Instructions

#### Description

The UV-H Software is designed to be a simple interface for communicating with the UV-H photometer via a PC. It can be used to configure the UV-H, initiate the zero calibration routine, modify gain factors, poll data and display the data in either table or graphical format. The software runs in Java VM1.5 (supplied with software) and the database is an open source HSQLDB Java database. Data can be easily exported to a spreadsheet for manipulation. The software also incorporates a GSM modem connection which can be used to connect to a UV-H unit remotely.

#### **Computer Requirements**

- CD-ROM Drive
- RS232 port
- Windows OS version 2000 or later
- 100 Mb of spare hard drive space
- recommended 256 Mb RAM
- recommended 1 GHz processor speed

#### Setting up

- 1. Install UV-H CD into drive and extract the %eroqual UV Photometer v1.0.zip
- 2. Launch software
  - > Click Setup---> COM Port.
  - Select correct COM port settings Port, 38400, 8, 1, N, N
  - > Click OK

#### Passwords

The factory set passwords for the UV-H are:

System password: Diagnostic password: password george

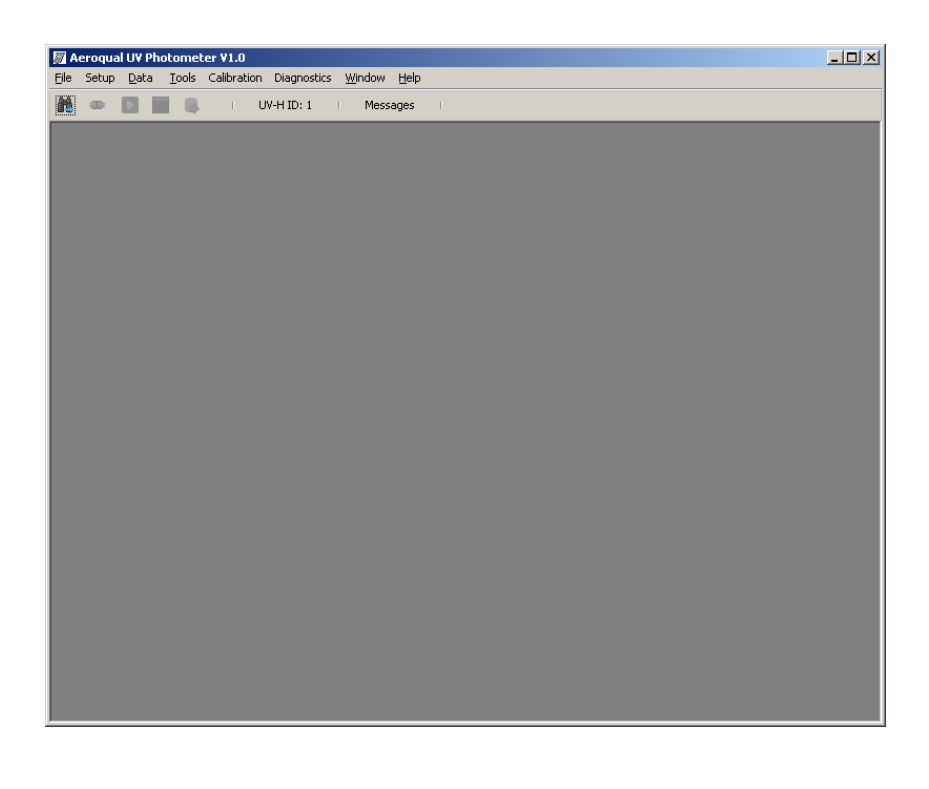

Software main window

| 🗑 Configuration Dialog  | ×                |
|-------------------------|------------------|
| Monitor Current ID:     | 1                |
| Monitor New ID:         | 1=               |
| Average Time (minutes): | 15 💌             |
| Logging Rate (minutes); | 1                |
| Display Gas Conc Units  | ,                |
| ppm                     | C mg/m3          |
| Working Mode            |                  |
| C Alarm Above           | Set Point (ppm): |
| Alarm Below             | 1.05 🗧           |
| C Control (+/-5% band)  |                  |
|                         |                  |
| Save                    | Close            |

### Configuration dialog

| 🗑 Aeroqual UV Photometer ¥1.0                             |   |
|-----------------------------------------------------------|---|
| File Setup Data Tools Calibration Diagnostics Window Help |   |
| 🏙 🚥 🔲 🔳 📵 I UV-H ID: 1 I Messages I                       |   |
|                                                           | _ |
| Real Time Table                                           |   |
|                                                           |   |
| AQMID Date Time O3 ppm Ave 03 ppm                         |   |
|                                                           |   |
|                                                           |   |
|                                                           |   |
|                                                           |   |
|                                                           |   |
|                                                           |   |
|                                                           |   |
|                                                           |   |
|                                                           |   |
|                                                           |   |
|                                                           |   |
|                                                           |   |
|                                                           |   |
|                                                           |   |
|                                                           |   |
|                                                           |   |
|                                                           |   |
|                                                           |   |
| Evnort Clear Close                                        |   |
|                                                           |   |
|                                                           |   |
|                                                           |   |
|                                                           |   |

### Real Time Table view window

| 🛜 Aeroqual UV Photometer ¥1.0                             | <u>- 🗆 ×</u> |
|-----------------------------------------------------------|--------------|
| Elle Setup Data Iools Calibration Diagnostics Window Help |              |
| 💏 🚥 🚺 🛄 🥵 i UV-H ID: 1 i Messages i                       |              |
|                                                           |              |
| View Range                                                |              |
| From: Monitors                                            |              |
| 11 May 2011 06:00 1                                       |              |
| Display Conc Units Apply                                  |              |
| 11 May 2011 14:00 ppm V                                   |              |
|                                                           |              |
| Table                                                     |              |
| AQM ID Date Time O3 ppm Ave O3 ppm                        |              |
|                                                           |              |
|                                                           |              |
|                                                           |              |
|                                                           |              |
|                                                           |              |
|                                                           |              |
|                                                           |              |
|                                                           |              |
|                                                           |              |
| Event Delete Clere                                        |              |
|                                                           |              |
|                                                           |              |

Logged Data Table view window

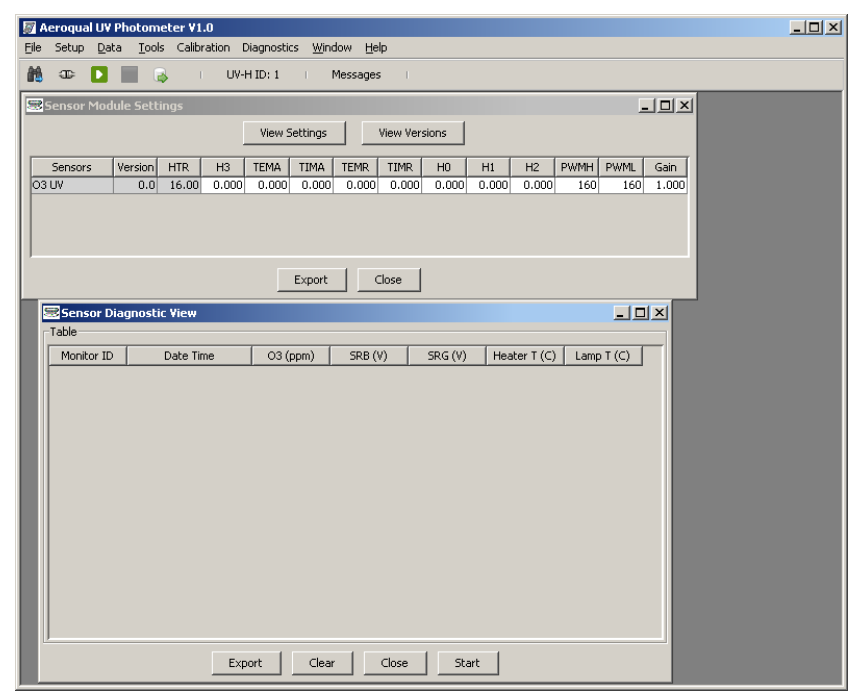

Sensor setting and Diagnostics view window

| Calibrati | on          |        | X |
|-----------|-------------|--------|---|
| 2         | Gain: 1.059 |        |   |
|           | ОК          | Cancel |   |

Gain Calibration dialog

## Appendix B Specifications

#### Enclosure

(Note: the layout of the back panel can vary slightly depending on the product configuration)

#### **External View**

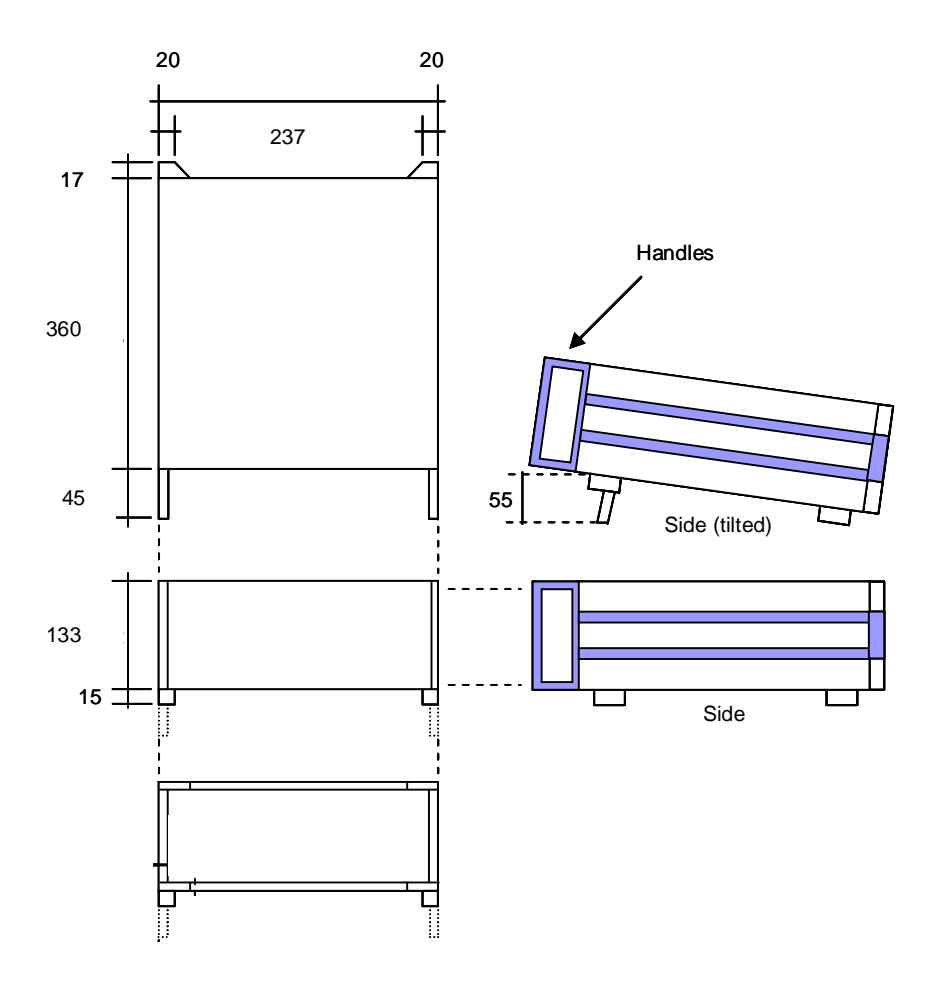

#### Description

Cast aluminum and pressed steel powder coated enclosure.

#### Dimensions

The padded feet add 15mm to the depth and together with the two carry handles give the product an overall size of: 422 mm W x 148 mm H x 422 mm D

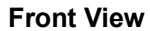

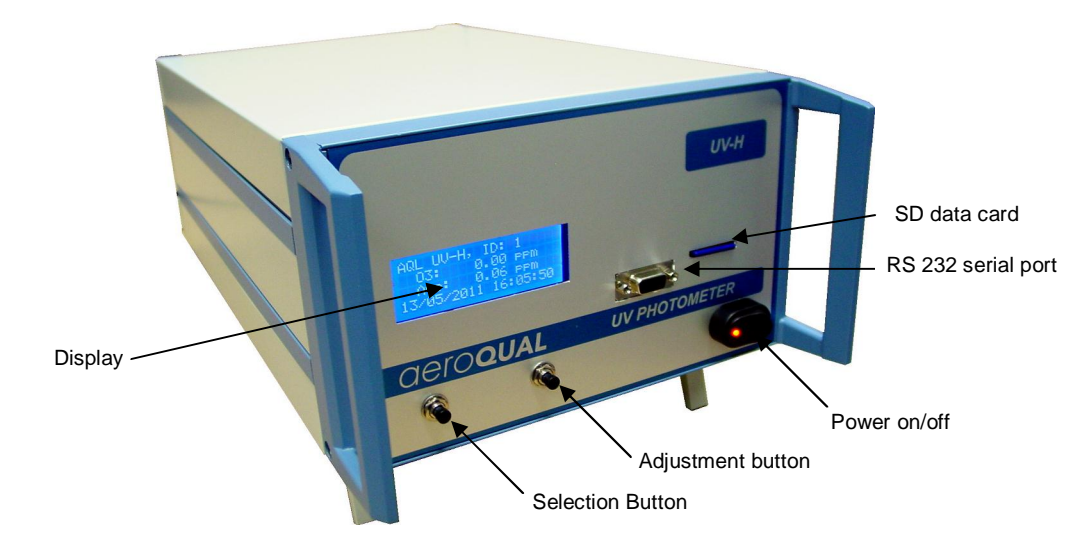

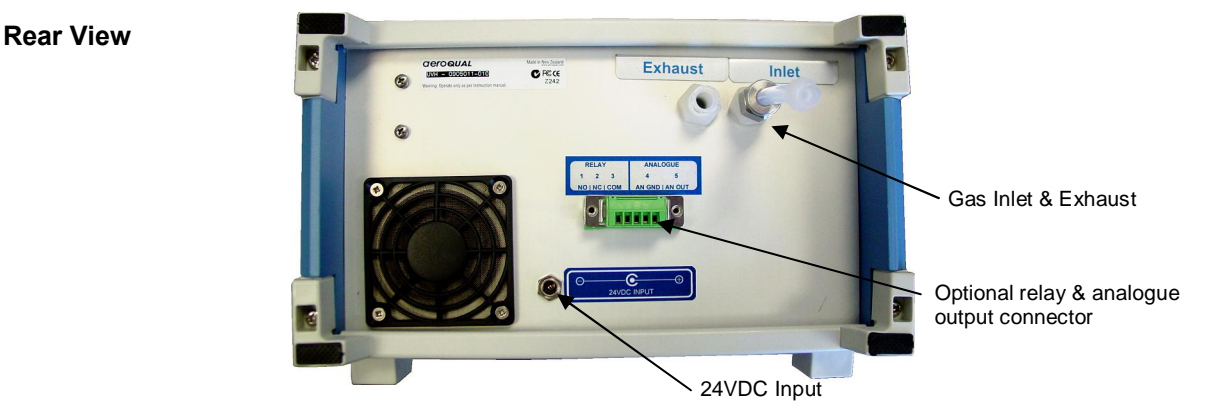

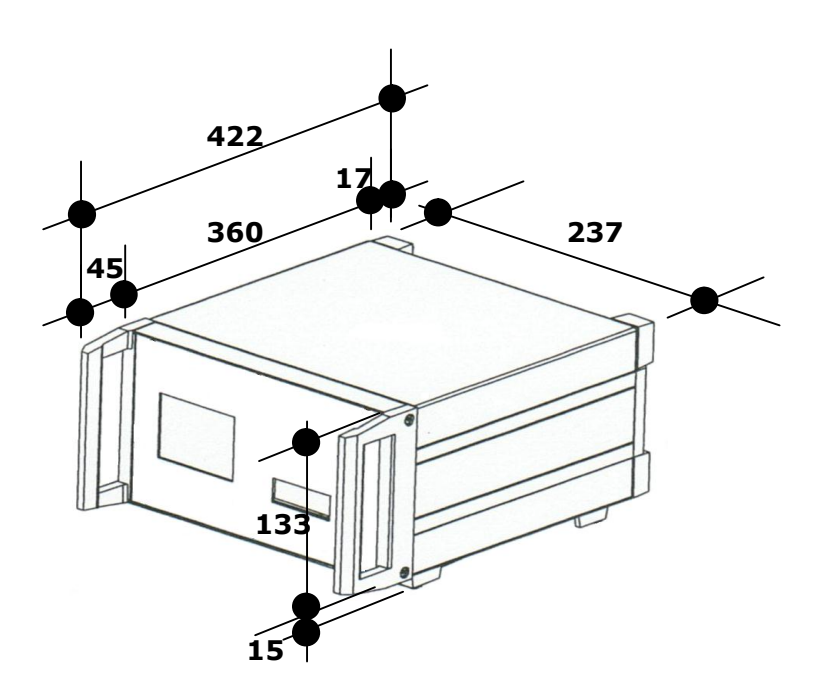

### Specifications

Calibrated Range Precision

Resolution T90 Sampling method Sample flow rate Inlet filter Pneumatic connections Wetted Materials Environmental operating conditions Temperature RH Display Digital interface ID

Data logging Enclosure

Power supply

Software

Options

0-200 ppm or 0-400 mg/m3 Ozone <±5% of reading above 0.2 ppm ±0.01 ppm below 0.2 ppm 0.01 ppm < 60s Brushless DC diaphragm pump 0.4 ±0.05 LPM 5 μm pore size, 37 mm PTFE filter Kynar ¼+compression fittings Kynar, Teflon PFA, quartz, aluminium, viton

0-40°C 0-95% RH (non-condensating) 4-line digital display RS232 1 (default) user configurable from 1 to 99 2 Gb SD card Metal Instrument Case 378 x 236 x 132 mm Switch mode power supply 24 VDC Input 90-260V AC; 47-63Hz PC data logging software

RS232 to USB convertor (R53)

Spare inlet filters (25 pack) (R12)

10m x 6.25 mm OD PFA tubing (R66)

Relay and analog output board with 0-5V 12 bit (0-200ppm) and setpoint controlled 30V DC 2A relay